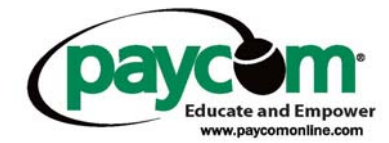

## **Employee Self Service Instructions-Viewing Employee's Earning Statement**

- Log into <u>www.paycomdfw.com</u>
- Click on "Employee Sign-In"

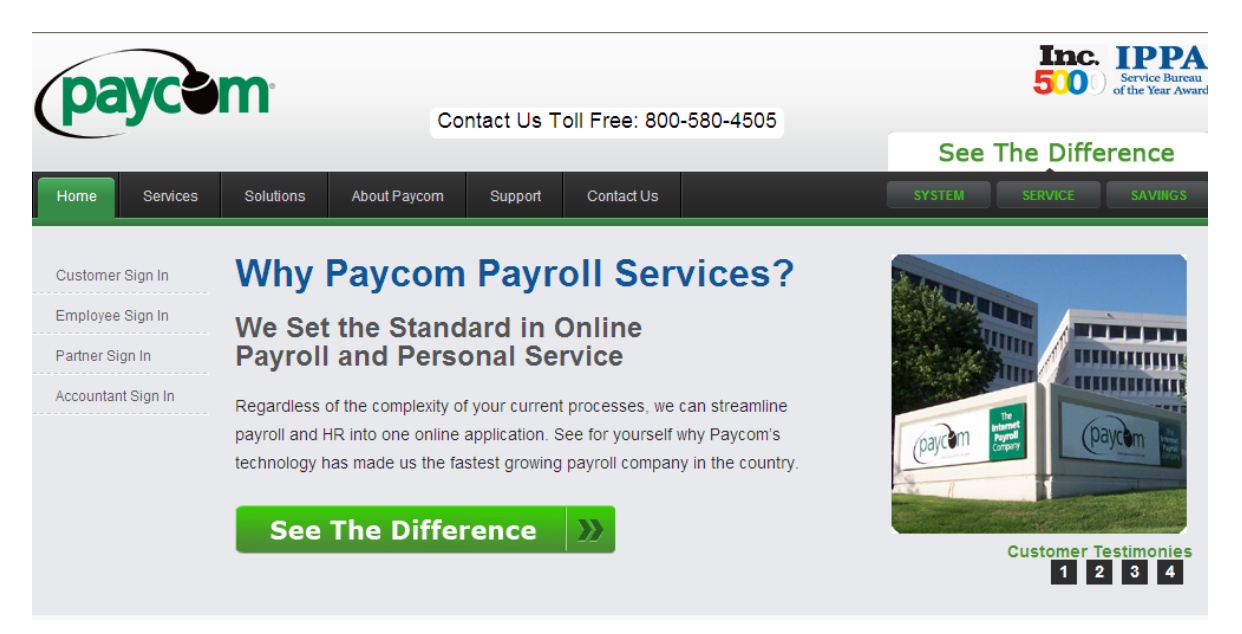

Enter your user name, password and last 4 digits of your social security number
Please note fields are case sensitive

| The Internet Payroll Company |                             |                     |   | 4 |  |  |  |  |
|------------------------------|-----------------------------|---------------------|---|---|--|--|--|--|
|                              | Employee Se                 | elf-Service Login   |   |   |  |  |  |  |
| Emp                          | Employee Self-Service Login |                     |   |   |  |  |  |  |
| User                         | Name:                       | 05995ADAJ           | ] |   |  |  |  |  |
| Pass                         | word:                       | •••••               |   |   |  |  |  |  |
| Last                         | 4 digits of SS#:            | ••••                |   |   |  |  |  |  |
|                              |                             | Log In >            |   |   |  |  |  |  |
|                              | << Back to http://          | /www.paycomdfw.com/ |   |   |  |  |  |  |

- Once logged in you are able to view/change:
  - The address and contact information your employer has on file
  - Pay rates and taxes
  - o Scheduled earnings and deductions
  - Check listings
  - Change your password

| d In As: ABC PAYO | OM WEBINAR/ 05995A                 | IA H NHOL ) LAC           | DAMS)                  |               |           | Today Is:      | Friday Ma | y 06, <u>2(</u> |  |  |  |  |
|-------------------|------------------------------------|---------------------------|------------------------|---------------|-----------|----------------|-----------|-----------------|--|--|--|--|
| Company           | Employee Name                      | Department                |                        | Address       |           | Phone #        | Status    | Badg            |  |  |  |  |
| AYCOM WEBINAR     | JOHN H ADAMS                       | 500                       | ONE ANYWHERE STREET OF | KLAHOMA CITY, | OK. 73112 | (405) 555-1234 | ACTIVE    |                 |  |  |  |  |
|                   |                                    |                           |                        |               |           |                |           |                 |  |  |  |  |
|                   | Employee Self-                     | Service Main              | Menu:                  |               |           |                |           |                 |  |  |  |  |
|                   | Web Time(                          | lock (Web Time            | (lock)                 |               |           |                |           |                 |  |  |  |  |
|                   | = Web Time                         | here breed out            | ha for the second      |               |           |                |           |                 |  |  |  |  |
|                   | vveb times                         | neet kead On              | IY (Web TimeSheet)     |               |           |                |           |                 |  |  |  |  |
|                   | My Payroll Inform                  | ation:                    |                        |               |           |                |           |                 |  |  |  |  |
|                   | My Addres                          | My Address & Contact Info |                        |               |           |                |           |                 |  |  |  |  |
|                   | My Pay Rates & Tax Setup           |                           |                        |               |           |                |           |                 |  |  |  |  |
|                   | My Scheduled Earnings & Deductions |                           |                        |               |           |                |           |                 |  |  |  |  |
|                   |                                    |                           |                        |               |           |                |           |                 |  |  |  |  |
|                   | My Benefit Inform                  | My Benefit Information:   |                        |               |           |                |           |                 |  |  |  |  |
|                   | My Benefit                         | 3                         |                        |               |           |                |           |                 |  |  |  |  |
|                   | Test Eligible                      | e Benefits on S           | Sample Paycheck        |               |           |                |           |                 |  |  |  |  |
|                   | Employee                           | Forms and Link            | s                      |               |           |                |           |                 |  |  |  |  |
|                   |                                    |                           | _                      |               |           |                |           |                 |  |  |  |  |
|                   | Time Off Request                   | 5:                        |                        |               |           |                |           |                 |  |  |  |  |
|                   | Request Ti                         | <u>me Off</u>             |                        |               |           |                |           |                 |  |  |  |  |
|                   | My Payroll Report                  | 51                        |                        |               |           |                |           |                 |  |  |  |  |
|                   | Check Listi                        | <br>ng: [2011] [2         | 010]                   |               |           |                |           |                 |  |  |  |  |
|                   |                                    |                           |                        |               |           |                |           |                 |  |  |  |  |
|                   | User Options:                      |                           |                        |               |           |                |           |                 |  |  |  |  |
|                   | Change Yo                          | ur Password               |                        |               |           |                |           |                 |  |  |  |  |
|                   |                                    |                           |                        |               |           |                |           |                 |  |  |  |  |

- To view earnings or check stubs you will need to click on the year next to check listing.

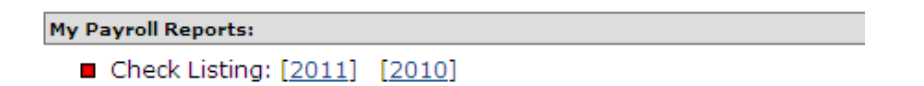

• When viewing your earnings it will pull up all checks received for that calendar year.

| Logged In As: ABC PAYCOM       | WEBINAR/ 05995A | DAJ (JOH | IN H AD | AMS)      |                    |        |        |                  |        | Today Is:         | Friday Ma  | y 06, 2011 |
|--------------------------------|-----------------|----------|---------|-----------|--------------------|--------|--------|------------------|--------|-------------------|------------|------------|
| Company                        | Employee Name   | Depart   | ment    |           |                    | Addre  | 55     |                  |        | Phone #           | Status     | Badge #    |
| ABC PAYCOM WEBINAR             | JOHN H ADAMS    | 500      |         | ONE ANYWH | IERE STREET OKU    | анома  | CITY,  | OK. 73112        | (405   | ) 555-1234        | ACTIVE     |            |
| Employee                       | Farnings        | Rate     | Hours   | Amount    | Taxe               | ,      |        | Deductions       |        |                   | iet Pav [] |            |
| 2000000                        | 2.0.00          |          |         |           |                    |        |        | Deductions       |        |                   |            |            |
| ADAMS, JOHN H                  | Regular         | 12.50    | \$0.00  | 1000.00   | Federal W/H        | (M/0)  | 144.08 | DENTAL PRE TAX   | 12.68  | Direct Deposit N  | et Check   | 1202./     |
| Code: ADAJ Ck Date: 03/11/2011 | Bonus           |          |         | 500.00    | Medicare           |        | 21.49  | HEALTH PRE TAX   | 1.00   | NET PAY           |            | 1202.      |
| Tens: (H) = 36103/2106         | GROSS           |          |         | 1500.00   | Social Security    |        | 62.26  | Loan             | 9.42   |                   |            |            |
| Ck Num: 18                     |                 |          |         |           | Oklahoma State W/H | (M/0)  | 40.00  | UNIFORM          | 2.49   |                   |            |            |
| Tay Profile: 1 - OK/OK/OK      |                 |          |         |           |                    |        |        | VISION           | 3.97   |                   |            |            |
| Earnings Statement >>          |                 |          |         |           |                    |        |        |                  |        |                   |            |            |
| ADAMS, JOHN H                  | Regular         | 15.00    | 75.00   | 1125.00   | Federal W/H        | (M/0)  | 79.40  | 401K %           | 56.25  | Direct Deposit N  | et Check   | 880.2      |
| Code: ADAL Ck Date: 04/29/2011 | GROSS           |          |         | 1125.00   | Medicare           |        | 16.06  | DENTAL PRE TAX   | 12.68  | NET PAY           |            | \$\$0.2    |
| Tms: (H) = 37E0N5VEL           |                 |          |         |           | Social Security    |        | 46.51  | HEALTH PRE TAX   | 1.00   |                   |            |            |
| Ck Num: 30                     |                 |          |         |           | Oklahoma State W/H | (M/0)  | 17.00  | Loan             | 9.42   |                   |            |            |
| Tax Postia: 1 - OK/OK/OK       |                 |          |         |           |                    |        |        | UNIFORM          | 2.49   |                   |            |            |
| Earnings Statement > >         |                 |          |         |           |                    |        |        | VISION           | 3.97   |                   |            |            |
| <u>Earnings Statement 22</u>   |                 |          |         |           |                    |        |        | 401K % - Match * | 45.00  |                   |            |            |
| ADAMS, JOHN H                  | Regular         | 24.00    | \$0.00  | 1920.00   | Federal W/H        | (M/0)  | 218.33 | 401K %           | 105.00 | Direct Deposit N  | et Check   | 1561.4     |
| Code: ADAJ Ck Date: 05/06/2011 | Overtime        | 36.00    | 5.00    | 180.00    | Medicare           |        | 30.19  | DENTAL PRE TAX   | 12.68  | NET PAY           |            | 1561.4     |
| Trns: (H) - 37M0VZYSL          | GROSS           |          |         | 2100.00   | Social Security    |        | \$7.46 | HEALTH PRE TAX   | 1.00   |                   |            |            |
| Ck Num: 41                     |                 |          |         |           | Oklahoma State W/H | (M/0)  | 68.00  | Loan             | 9.42   |                   |            |            |
| Tax Profile: 1 - OK/OK/OK      |                 |          |         |           |                    |        |        | UNIFORM          | 2.49   |                   |            |            |
| Earnings Statement >>          |                 |          |         |           |                    |        |        | VISION           | 3.97   |                   |            |            |
|                                |                 |          |         |           |                    |        |        | 401K % - Match * | \$4.00 |                   |            |            |
|                                | 1               |          |         |           |                    |        |        |                  |        |                   |            |            |
| EMPLOYEE TOTALS:               | Regular         |          | 235.00  | 4045.00   | Federal W/H        |        | 441.81 | DENTAL PRE TAX   | 38.04  | 3 Direct Deposit( | \$)        | 3644.3     |
|                                | Bonus           |          |         | 500.00    | Medicare           |        | 07.74  | HEALTH PRE TAX   | 3.00   | NET PAY           |            | 3644.3     |
|                                | Overtime        |          | 5.00    | 180.00    | Social Security    |        | 196.23 | Loan             | 28.26  | 1                 |            |            |
| GROSS                          | GROSS           |          | 240.00  | 4725.00   | Oklahoma State W/H |        | 125.00 | UNIFORM          | 7.47   |                   |            |            |
|                                |                 |          |         |           |                    |        | VISION | 11.91            |        |                   |            |            |
|                                |                 |          |         |           |                    |        |        | 401K. %6         | 161.25 |                   |            |            |
|                                |                 |          |         |           |                    |        |        | 401K % - Match * | 129.00 |                   |            |            |
| ABC PAYCOM WEBINAR             |                 |          |         | Emp       | loyee Check        | Listir | ıg     |                  |        |                   | ADA        | MS, JOHN   |

- If you would like to see a more detailed description of a specific check, click on "Earnings Statement" in blue for that check date.
- The "Earnings Statement" shows earnings for the current pay period along with any year to date earnings.
  - Shows taxes and deductions withheld from your check.
  - o Employee benefits: vacation, sick, etc...

| Earnings Statement          |           |             |            |              | JOHN H          | ADAM    |
|-----------------------------|-----------|-------------|------------|--------------|-----------------|---------|
| Period Ending: 05/06/201    | .1        |             |            |              |                 |         |
| Pay Date: 05/06/201         | 1         | Emp#: ADAJ  | Dept: 1    | .00          |                 |         |
| <u>Earnings</u>             | Rate      | Hours Curre | ent Period | Year to Date |                 |         |
| Regular                     | 24.00     | 80.00       | 1920.00    | 4045.00      |                 |         |
| Overtime                    | 36.00     | 5.00        | 180.00     | 180.00       |                 |         |
| Bonus                       |           |             | 0.00       | 500.00       |                 |         |
|                             | Gross Pay |             | 2100.00    | 4725.00      |                 |         |
| W/H Taxes                   |           |             |            |              |                 |         |
| Federal W/H (M/0)           |           |             | 218.33     | 441.81       |                 |         |
| Medicare                    |           |             | 30.19      | 67.74        |                 |         |
| Social Security             |           |             | 87.46      | 196.23       |                 |         |
| Oklahoma State W/H<br>(M/0) |           |             | 68.00      | 125.00       |                 |         |
| Deductions                  |           |             |            |              |                 |         |
| 401k 2010                   |           |             | 0.00       | 0.00         |                 |         |
| 401K %                      |           |             | 105.00     | 161.25       |                 |         |
| DENTAL PRE TAX              |           |             | 12.68      | 38.04        |                 |         |
| HEALTH PRE TAX              |           |             | 1.00       | 3.00         |                 |         |
| Loan                        |           |             | 9.42       | 28.26        |                 |         |
| UNIFORM                     |           |             | 2.49       | 7.47         |                 |         |
| VISION                      |           |             | 3.97       | 11.91        |                 |         |
|                             | Net Pay   |             | 1561.46    | 3644.29      | Voucher No.: 41 |         |
| Net Pay Distribution        |           |             |            |              |                 |         |
| Direct Deposit Net Che      | ck        |             | 1561.46    | 3644.29      | A/C:8435        |         |
| Employee Benefits           |           | Curre       | ent Period | Year To Date | YTD Taken       | Availab |
| 401k 2010 - Match           |           |             | 0.00       | 0.00         | *Company Match  |         |
| 401K % - Match              |           |             | 84.00      | 129.00       | *Company Match  |         |
| Personal Hours              |           |             | 0.12       | 0.35         | 0.00            | 0.3     |
| Paid Time Off Hours         |           |             | 0.00       | 1.75         | 0.00            | 1.7     |
| Sick Hours                  |           |             | 0.00       | 3.05         | 0.00            | 3.0     |
| Vacation Hours              |           |             | 0.00       | 40.00        | 0.00            | 40.0    |